## <u>הוראות להורדת מערכת הפעלה Windows 10 Education – Upgrade עבור</u> עבודה בבית

- והתקנתה מצריכים Windows 10 Education Upgrade אותקנתה מצריכים 1. חיבור לאינטרנט. לאחר ההתקנה והכנסת "מספר המוצר" (Product Key) אין צורך בחיבור שוטף לאינטרנט.
  - 2. **חשוב מאוד**: יש לבצע את ההוראות במדויק ולא לדלג על שלבים.

#### ניתן להתקין את מערכת ההפעלה רק על מחשב שהיתה מותקנת עליו מערכת הפעלה קודמת מבוססת חלונות של חברת מיקרוסופט שנרכשה באופן חוקי.

4. לפתוח דפדפן (Browser) ולהכניס את הכתובת הבאה בשורת הכתובות: <u>https://iucc.onthehub.com</u>

| ()   | Ð    | 🚺 http | ps://iucc.on | thehub.c | om/  | ¢ • → |
|------|------|--------|--------------|----------|------|-------|
| File | Edit | View   | Favorites    | Tools    | Help |       |

| Israel's Inter-U                       | Iniversity Com                                   | putation Cente                                     | r           | Q 🛛 😫 H                                                                                                    | תקבל המסך הבא:<br>ome   Help   🖬 English<br>Sign In   Register | .5 |
|----------------------------------------|--------------------------------------------------|----------------------------------------------------|-------------|----------------------------------------------------------------------------------------------------|----------------------------------------------------------------|----|
| Product Search                         |                                                  |                                                    | Q           |                                                                                                    |                                                                |    |
| Microsoft                              |                                                  |                                                    |             |                                                                                                    |                                                                |    |
|                                        |                                                  |                                                    |             |                                                                                                    | Microsoft                                                      |    |
| Show recent versions only              |                                                  |                                                    |             |                                                                                                    |                                                                |    |
| Education<br># Windows 10<br>Microsoft | Microsoft<br>Office<br>Professional Plus<br>2016 | Professional Plus<br>2013<br>C Office<br>Microsoft | Technol 100 | Carlos Carlos Ca |                                                                |    |
| Windows 10                             | Office 2016                                      | Office 2013                                        | Windows 8.1 | Windows 7                                                                                                    | Office for Mac 2011                                            |    |
| Office<br>Professional<br>Plus 2010    |                                                  |                                                    |             |                                                                                                    |                                                                |    |
| Office 2010                            |                                                  |                                                    |             |                                                                                                    |                                                                |    |

במסך זה יש ללחוץ על הקישור "Register" בצד ימין למעלה.

#### 6. יתקבל המסך הבא:

| srael's Inter-University Computati                              |              | 🖉 🚯 🧐 Home   Help   🔟 English<br>Sign In   Register |  |  |
|-----------------------------------------------------------------|--------------|-----------------------------------------------------|--|--|
| Product Search                                                  |              | Q                                                   |  |  |
| Microsoft                                                       |              |                                                     |  |  |
| Account Verification > Verify Regis                             | tration Code |                                                     |  |  |
| Please enter your registration code below. * Registration Code* | -            |                                                     |  |  |
| Cont                                                            | inue 🚽       | -                                                   |  |  |

7. באזור במסך שכתוב "Account Verification > Verify Registration Code" יש להכניס את קוד הרישום שקיבלתם במערך המחשוב והוא: יש להקפיד להכניס את התווים באנגלית באותיות גדולות (Capital Letters) לאחר הכנסת הקוד יש ללחוץ על כפתור "Continue".

#### 8. יתקבל המסך הבא:

| srael's Inter-University Computation Center                                                                                                    | 2 🗿 🧐 Nome   Help   🔳 English<br>Sign In   Register                  |
|----------------------------------------------------------------------------------------------------|----------------------------------------------------------------------|
| Product Search                                                                                                    | ٩                                                                    |
| Microsoft                                                                                                    |                                                                      |
| Account Registration                                                                                                    |                                                                      |
| First Name*                                                                                                    | Last Name*                                                           |
| 2222                                                                                                    | уууу                                                                 |
| Email Address*                                                                                                    |                                                                      |
| zzzz@demo.com                                                                                                    |                                                                      |
| Your email address will act as your username. You will use it to sign in to the WebStore.                                                                                             |                                                                      |
| ****                                                                                                    | Coniim Password*                                                     |
| Password must be at least six characters long.                                                                                                    |                                                                      |
| I would like to receive email communications from Kivuto Solutions Inc., including info<br>You can unsubscribe at any time. For further details and contact information, please refer | rmation about promotions and new releases.<br>to the Privacy Policy. |
|                                                                                                    |                                                                      |

במסך זה יש צורך להכניס את הפרטים המדויקים שלכם בשדות הרלוונטיים.

בשדה "First Name" יש להכניס את השם הפרטי שלכם.

בשדה "Last Name" יש להכניס את שם המשפחה שלכם.

בשדה "Email Address" יש להכניס את כתובת ה Email שלכם.

בשדה "Choose a Password" יש צורך לבחור סיסמא איתה תוכלו לגשת לאתר זה לצורך הורדת התוכנה. הסיסמא לא צריכה להיות זהה לסיסמא הארגונית. חשוב לשים לב, אורך הסיסמא חייב להיות לפחות 6 תווים.

בשדה "Confirm Password" יש להקליד פעם נוספת את הסיסמא שבחרתם.

לאחר מכן, תתבקשו להכניס מילת זיהוי כלשהי שתוצג על המסך (זהו מנגנון אבטחה) בתום הכנסת כל הפרטים יש ללחוץ על כפתור "Register"

9. יתקבל מסך עם רשימת תוכנות. במסך זה יש ללחוץ על "Windows 10

| srael's Inter-Uni                                   | iversity Comp                                    | utation Center                                    | Hello,      | 2222@demo.com   You | Home   Help     English                                      |
|-----------------------------------------------------|--------------------------------------------------|---------------------------------------------------|-------------|---------------------|--------------------------------------------------------------|
| Product Search                                      |                                                  |                                                   | Q           | ١                   | Shopping Cart (0)                                            |
| Microsoft                                           |                                                  |                                                   |             |                     | Missessft                                                    |
| -                                                   |                                                  |                                                   |             |                     | wicrosoft                                                    |
| Thank you for registe     Show recent versions only | ring.                                            |                                                   |             |                     |                                                              |
| Education<br>## Windows 10<br>Microsoft             | Microsoft<br>Office<br>Professional Plus<br>2016 | Professional Plan<br>2013<br>Confice<br>Microsoft |             | S Windows?          | Faculty get more with<br>Windows 10 Education.<br>Get it now |
| Windows 10                                          | Office 2016                                      | Office 2013                                       | Windows 8.1 | Windows 7           |                                                              |
| Cffcgmax                                            | Office<br>Professional<br>Plus 2010              |                                                   |             |                     |                                                              |
| Office for Mac 2011                                 | Office 2010                                      |                                                   |             |                     |                                                              |

You must be a member of an academic organization to qualify for the software discounts offered on this WebStore. You will be required to provide proof of your academic affiliation to register an account on this site. Consult the Help page for more information about how to register.

# 10. יתקבל המסך הבא:

| srael's Inter-U                              | niversity Computation Center                                                                                                    | Hello, zzzz@demo.com                                                                                                    | V Vour Account/Orders   Sign Out                                                                                   |
|----------------------------------------------|----------------------------------------------------------------------------------------------------|----------------------------------------------------------------------------------------------------|----------------------------------------------------------------------------------------------------|
| Product Search                               |                                                                                                    | Q                                                                                                    | 📙 Shopping Cart (0)                                                                                                |
| Microsoft                                    |                                                                                                    |                                                                                                    |                                                                                                    |
|                                              |                                                                                                    |                                                                                                    | Microsoft                                                                                                    |
| Windows 10 E                                 | ducation 🔺                                                                                                    |                                                                                                    |                                                                                                    |
| Education                                    | Windows 10 Education is available just for education customers in volum<br>10 Enterprise that are ideal for advanced security, and the comprehensive<br>Windows 10 Education also enables simplified deployment in the educat<br>from Windows 10 Home or Windows 10 Professional. | e licensing programs. Windows 10 Educ<br>re device control and management need<br>ion space; this edition provides a direct | ation includes features from Windows<br>ds of today's educational institution.<br>path for many devices to upgrade |
| Download                                     |                                                                                                    |                                                                                                    | _                                                                                                    |
| Windows 10 Educ<br>Available to: Faculty/Sta | cation (Multilanguage) (Work At Home)<br>Iff, Windows 10                                                                                                    |                                                                                                    | Free                                                                                                    |
|                                              |                                                                                                    |                                                                                                    | Express Checkout                                                                                                   |

באזור במסך בו רשום: "Windows 10 Education" במידה וברצונכם לקבל את התוכנה עם ממשק בשפה העברית יש ללחוץ על השדה שליד הכיתוב "**Choose a language"** אשר במרכז המסך ולבחור "**Hebrew**" מרשימת השפות**.**  במידה ורוצים ממשק בשפה האנגלית אין צורך לשנות דבר במסך זה. לאחר מכן יש ללחוץ על הכפתור הירוק "Add to Cart".

11. יתקבל המסך הבא: אוון שוון שווים ותקבל המסך הבא: 🖌 📭 🤍 Israel's Inter-University Computation Center | Your Account/Orders | Sign Out Hello, zzzz@demo.com Q, Product Search 📙 Shopping Cart (1) Microsoft Windows 10 Education is available just for education customers in volume licensing programs. Windows 10 Education includes features from Windows 10 Enterprise that are ideal for advanced security, and the comprehensive device control and management needs of today's educational institution. Windows 10 Education also enables simplified deployment in the education space; this edition provides a direct path for many devices to upgrade Educatior H Windows 10 from Windows 10 Home or Windows 10 Professional. Microsoft English ~ Choose a language: Download Windows 10 Education (Multilanguage) (Work At Home) Free Available to: Faculty/Staff, Windows 10

בצד ימין למעלה. "Shopping Cart בצד ימין למעלה.

12. יתקבל המסך הבא:

| Produ      | ct Search                                                                 |             |                                                   |                                    | Q                                        | );         | Shopping Cart (1)     |
|------------|---------------------------------------------------------------------------|-------------|---------------------------------------------------|------------------------------------|------------------------------------------|------------|-----------------------|
| Reco<br>24 | mmended for You<br>Extended Access Guarantee<br>(24 months)<br>Learn more | €4.73<br>ႃ₽ | Your Cart<br>Education<br>Windows 10<br>Microsoft | Windows 10 Educ<br>At Home) - Down | ation (Multilanguage) (Work<br>oad       | Û          | Free                  |
|            |                                                                           |             |                                                   |                                    | Subtotal:                                |            | €0.00                 |
|            |                                                                           |             | Back to S                                         | Shopping                           | View Full Cart                           |            | ✓ Check Out           |
|            |                                                                           |             | Please ensure tha<br>order.                       | t you have chosen ti               | e correct product and read all system re | quirements | before you place your |
|            |                                                                           |             |                                                   |                                    | הכפתור "Check Out"                       | ווץ על     | במסך זה יש ללח        |

#### 13. יתקבל המסך הבא:

#### Faculty and Staff License Agreement

This message applies to:

| Product                                                                                                    | Agreement Number                                                                                                    | Enrollment Number                                                                                                    |  |  |  |
|----------------------------------------------------------------------------------------------------|----------------------------------------------------------------------------------------------------|----------------------------------------------------------------------------------------------------|--|--|--|
| Windows 10 Education (Multilanguage) (Work At Home) - Download                                                                                                    | On Org                                                                                                    |                                                                                                    |  |  |  |
| IMPORTANT - READ CAREFULLY: This Faculty and Staff License Agreement (License Agreement) is issued to you and documents the transfer of the product license(s) listed below pursuant to your Institutions volume licensing agreement with Microsoft. This License Agreement is a legal agreement between you and Microsoft Licensing, GP (Licensor). For purposes of this License Agreement, the term "Software Product" shall mean the product(s) identified in Section 1 below, and the term "License" shall mean the right to make, use, or access a particular copy of the Software Product. The Software Product is protected by copyright laws and international copyright treaties, as well as other intellectual property laws and treaties. The Software Product is licensed, not sold. By signing below you agree to be bound by the terms of this License Agreement. |                                                                                                    |                                                                                                    |  |  |  |
| Licensor hereby grants you the right to use one copy of the version number of Softw<br>Software Product(s) is conditioned upon your full time employment status as a faculty<br>Institutions ends or the Licensed Term expires, you must promptly delete and remove<br>Software Product shall be governed by and subject to the relevant section(s) of the n<br>with Microsoft and posted at http://microsoft.com/licensing/contracts.                                                                                                    | are Product(s) identified below on a home PC<br>r or staff member and your Institution's Licens<br>s Software Products acquired under this Licen<br>nost current product use rights set out in your | C for work related purposes only. Use of<br>ed Term. If your employment at<br>nse Agreement. Your right to use each<br>r Institution's Volume Licensing agreement |  |  |  |
| <ul> <li>Limitations on reverse engineering, recompilation, and disassembly. You ma<br/>extent that such activity is expressly permitted by applicable law notwithstandi</li> <li>Separation of components. The Software Product is licensed as a single Prod<br/>computer.</li> </ul>                                                                                                    | ny not reverse engineer, decompile, or disass<br>ng this limitation.<br>uct. Its component parts, if any, may not be s                                                                              | emble the software, except and only to the<br>eparated for use on more than one<br>v                                                                              |  |  |  |
| Date: Sunday, February 21, 2016                                                                                                    |                                                                                                    |                                                                                                    |  |  |  |
| Username*:<br>zzzz@demo.com Signature (type name)*:                                                                                                    |                                                                                                    |                                                                                                    |  |  |  |
| Decline Accept                                                                                                    | >                                                                                                    |                                                                                                    |  |  |  |

בתחתית מסך זה יש 2 שדות:

שדה בשם "Username" בו צריך להכניס את כתובת ה Email איתה אתם נרשמים. שדה בשם "Signature" בו צריך להכניס את השם המלא שלכם איתו אתם נרשמים. מתחת לשדות ניתן לראות את הפרטים שצריך להכניס.

לאחר מילוי הפרטים יש ללחוץ על הכפתור "Accept" בצד ימין למטה.

## 14. יתקבל המסך הבא:

| rael's Inter-University Comput                                                                                                    | tation Center                                                                                                    | O O O O O O O O O O O O O O O O O | lp   🚮 Englisi<br>ders   Sign Ou |
|----------------------------------------------------------------------------------------------------|----------------------------------------------------------------------------------------------------|-----------------------------------|----------------------------------|
| () Messages                                                                                                    | Order                                                                                                    | 3 Receipt                         |                                  |
| tems All prices are in Euros                                                                                                    |                                                                                                    |                                   |                                  |
| Karuson     Windows 10 Education (Multilal       Windows 10     Image: Access Guarantee (1)       31 days of access to your dow       Learn more | nguage) (Work At Home) - Download<br><b>month) - Included</b><br>niload and/or key                                 |                                   | Amount<br>€0.00                  |
|                                                                                                    |                                                                                                    | Sublotat<br>Taxes:<br>Totat:      | €0.00<br>€0.00<br><b>€0.00</b>   |
| Contact Information Fields marked with an este                                                                                                   | risk (') are required                                                                                              |                                   |                                  |
| First Name*                                                                                                    | Last Name*                                                                                                    |                                   |                                  |
| 2222                                                                                                    | уууу                                                                                                    |                                   |                                  |
| Email*                                                                                                    |                                                                                                    |                                   |                                  |
| I would like to receive email communications from Kivu You can unsubscribe at any time. For further details and cor                              | to Solutions Inc., including information about promotion<br>ntact information, please refer to the Privacy Policy. | is and new releases.              |                                  |
| Proceed With Order                                                                                                    |                                                                                                    |                                   |                                  |

במסך זה יש לוודא את הפרטים וללחוץ על הכפתור "Proceed With Order" בצד שמאל למטה.

## 15. יתקבל המסך הבא:

| Israel's Inter-                       | University Computation C                                                                                                    | Center                     | V Hello, ZZZZ@demo.com             | <ul> <li>Home   Help  </li> <li>Your Account/Orders</li> </ul> | Sign Out                |
|---------------------------------------|----------------------------------------------------------------------------------------------------|----------------------------|------------------------------------|----------------------------------------------------------------|-------------------------|
| (i                                    | ) Messages                                                                                                    | 2 Order                    |                                    | 3 Receipt                                                      |                         |
| • Your order has about all of your or | been placed and a confirmation email will be s<br>rders can be found under Your Account.                                                                                                    | ent to you shortly. You ma | y want to print this page for your | records. Detailed inform                                       | ation                   |
| Order Sumn                            | nary                                                                                                    | Orde                       | r Information                      |                                                                |                         |
| Order Date:<br>Order Number:          | 2016-02-21 10:24 AM<br>Jerusalem Standard Time<br>123456789012<br>il order receipt                                                                                                    | Name:<br>Email:            | zzzz үүүү<br>zzzz@demo.com         |                                                                |                         |
| Items All prices are in               | n Euros                                                                                                    |                            |                                    | 💩 Dow                                                          | nload                   |
| Eduction<br>Windows 10<br>Microwet    | Windows 10 Education (Multilanguage) (Work.<br>Product Key: ABCDE-QWERT-ASDFG-TYUIO-KIHGF<br>Message:<br>• Facily and Stiff Licens Agreement<br>Agreement Number: On Org<br>Basic Access Guarantee (1 month) - Included<br>31 days of access to your download and/or key<br>Learn more<br>Expires: 2016-03-23 (31 days remaining) Extend | At Home) - Download        |                                    |                                                                | Amount<br>€0.00         |
|                                       |                                                                                                    |                            | s                                  | ubtotal:<br>Taxes:<br>Total:                                   | €0.00<br>€0.00<br>€0.00 |
|                                       |                                                                                                    |                            |                                    |                                                                |                         |

מסך זה הוא הקבלה של הזמנת התוכנה. מסך זה מכיל את **"מפתח המוצר" (Product Key)** אשר כתוב באדום. מפתח המוצר מורכב מחמישה חלקים אשר כל חלק מכיל 5 תווים (סך הכל 25 תווים) אשר אותם צריך להכניס בהפעלה הראשונית של אחת התוכנות לאחר התקנת חבילת התוכנה שרכשתם. **חשוב מאוד: יש לרשום את מפתח המוצר בצד.** במידה ואתם רוצים ניתן ללחוץ על הקישור "Email order receipt" כדי שהקבלה תשלח לדוא"ל שלכם.

16. מפתח המוצר שהתקבל ישמש לביצוע אקטיבציה של מערכת ההפעלה לאחר התקנתה. <u>חייבים להיות מחוברים לאינטרנט כדי שהאקטיבציה תעבוד</u>! לאחר קבלת אישור שהאקטיבציה בוצעה בהצלחה, לא חייבים להיות מחוברים לאינטרנט.

ניתן לסיים כאן את תהליך הרישום ולהשתמש בדיסק ה DVD שהתקבל לצורך התקנת מערכת ההפעלה.

במידה ותרצו קובץ גיבוי לשימוש מאוחר יותר או יצירת דיסק נוסף של מערכת ההפעלה ניתן להמשיך לשלבים הבאים.

- Windows 7, Windows 8, במידה ועל מחשבכם מותקנת אחת ממערכות ההפעלה הבאות: Windows 7, Windows 8, 1 יש לבצע את השלבים הבאים:
- Home or Professional כדי לשדרג את גרסת Windows Update . הקיימת לגרסת Home or Professional של Windows 10 (Control Panel >> System and Security >> Windows Update >> Get Started)
  - שלכת ל: Windows 10 Home or Professional הושלם יש ללכת ל: אחר שהשדרוג ל Settings >> Update and Security >> Activation וללחוץ על: Change Product Key
  - c. יש להקליד את "מפתח המוצר" (Product Key) כפי שרשמתם בשלבים הקודמים. על מנת לבצע שדרוג ל Windows 10 Education.
- יש לבצע Windows Vista או Windows XP או Windows Vista יש לבצע את השלבים הבאים:
  - a. בתוכנת הדפדפן במחשבכם יש לעבור לכתובת: https://www.microsoft.com/en-us/software-download/vlacademicISO
- בתחתית דף האינטרנט יהיה מקום להכניס את "מפתח המוצר" שקיבלתם בשלבים. הקודמים

Enter product key

| XXXXX-XXXXX-XXXXX-XXXXX |
|-------------------------|
| Not case sensitive      |

Verify

Privacy

יש להכניס את מפתח המוצר וללחוץ על כפתור "Verify".

### Product confirmation

The product key is eligible for Windows 10 Education

## Select product language

You'll need to choose the same language when you install Windows. To see what language you're currently using, go to **Time and language** in PC settings or **Region** in Control Panel.

 $\sim$ 

Choose one

Confirm

Privacy

\*Your use of the media creation tools on this site is governed by the Microsoft Terms of Use for this website.

במסך זה ניתן יהיה לבחור את שפת הממשק של מערכת ההפעלה. לאחר הבחירה יש ללחוץ על כפתור "Confirm".

d. יתקבל המסך הבא:

Downloads

Choose a link below to begin the download. If not sure which one to choose then refer to FAQ.

### Windows 10 Education Hebrew

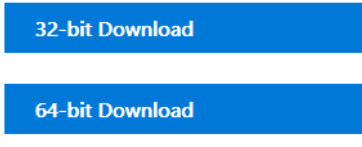

*Links valid for 24 hours from time of creation. Links expire: 2/22/2016 8:44:45 AM UTC* 

> במסך זה יש לבחור את סוג מערכת הפעלה האם Windows 10 Education – 32Bit או או Windows 10 Education - 64Bit אנו ממליצים להוריד את גרסת מערכת הפעלה 64Bit על מנת להתחיל את הורדת קובץ ה image של מערכת ההפעלה יש ללחוץ על אחד מכפתור ה "Download אשר נמצא מתחת לכיתוב Windows 10 Education

בסיום ההורדה, ניתן יהיה לראות את הקובץ של מערכת ההפעלה בתיקיית ה Downloads במחשב.

- e. בתיקיית Downloads ניתן יהיה למצוא קובץ עם שם כדוגמת Win10\_1511\_Education\_English\_x32 Win10\_1511\_Education\_English\_x64. זהו קובץ Image שניתן לצרוב אותו על מדיית DVD עם תוכנת צריבה ייעודית או לפרוס אותו על דיסק און קי עם תוכנה ייעודית כך שניתן יהיה לאתחל ממנו מחשב ולהתקין את השדרוג של מערכת ההפעלה. מומלץ להתייעץ עם רפרנט המחשוב בנוגע לאפשרויות אלה.
  - יש Windows 10 Home or Professional במידה ועל מחשבכם מותקנת מערכת הפעלה. לבצע את הצעדים הבאים:
    - א ללחוץ על Settings >> Update and Security >> Activation ללחוץ על. Change Product Key
    - b. להקליד את מפתח המוצר שקיבלתם בשלבים הקודמים כך שניתן יהיה לבצע שדרוג למערכת הפעלה Windows 10 Education.

בהצלחה.